## **4.4 FORMULE E FUNZIONI:**

## Formule aritmetiche, Funzioni

## <u>Istruzioni</u>

- 1. Aprire il file Magazzino\_fogli\_1 e salvarlo con il nome Magazzino\_formule;
- 2. Posizionare il cursore nella cella G2 del foglio di lavoro "Prodotti";
- 3. Inserire la formula per convertire in euro il prezzo in lire contenuto in F2. Il riferimento alla cella contenente il valore di conversione deve essere fatto in modo assoluto. La formula per ottenere tale risultato è: =F2/\$I\$2;
- 4. Tramite lo strumento per il riempimento automatico riportare la formula nelle celle G3:G25 per convertire i valori contenuti nella regione F3:F25;
- 5. Attivare la cella E2;
- Inserire la funzione che restituisce la parola "Si" se il valore nella cella C2 (la giacenza) è inferiore al valore nella D2 (la scorta minima), altrimenti deve essere restituita la parola "No";
- 7. Tramite lo strumento di riempimento automatico riportare la formula nelle celle E3:E25 per effettuare il controllo sugli altri prodotti;
- 8. Nella cella A27 digitare il testo "Numero totale prodotti";
- 9. Nella cella B27 inserire la formula per trovare la somma complessiva di tutti i prodotti presenti in magazzino. Devono essere sommati tutti i valori contenuti nell'intervallo di celle C2:C25;
- 10. Nella cella A28 digitare il testo "Modelli di compressori:";
- 11. Nella cella B28 inserire la formula per contare tutte le celle contenenti la parola "Compressori" nell'intervallo B2:B25. Deve essere usata la funzione CONTA.SE;
- 12. Salvare e chiudere la cartella di lavoro.

| A1 • ( Jr Nome prodotto |                                         |              |          |               |             |                         |                         |           |               |            |  |  |
|-------------------------|-----------------------------------------|--------------|----------|---------------|-------------|-------------------------|-------------------------|-----------|---------------|------------|--|--|
|                         | А                                       | В            | С        | D             | E           | F                       | G                       | Н         |               | J          |  |  |
| 1                       | Nome prodotto                           | Settore      | Giacenza | Scorta Minima | Da ordinare | Prezzo Unitario in lire | Prezzo unitario in euro | Valore di | conversione l | _ira/euro: |  |  |
| 2                       | Aspiratore 10 KW                        | Aspiratori   | 45       | 100           | Si          | L. 30.000               | 15,49370697             |           | 1936,27       |            |  |  |
| 3                       | Aspiratore 20 KW                        | Aspiratori   | 70       | 50            | No          | L. 40.000               | 20,65827596             |           |               |            |  |  |
| 4                       | Aspiratore 30 KW                        | Aspiratori   | 38       | 30            | No          | L. 50.000               | 25,82284495             |           |               |            |  |  |
| 5                       | Aspiratore 40 KW                        | Aspiratori   | 35       | 30            | No          | L. 60.000               | 30,98741395             |           |               |            |  |  |
| 6                       | Aspiratore 50 KW                        | Aspiratori   | 14       | 20            | Si          | L. 70.000               | 36,15198294             |           |               |            |  |  |
| - 7                     | Aspiratore portatile                    | Aspiratori   | 45       | 50            | Si          | L. 28.000               | 14,46079317             |           |               |            |  |  |
| 8                       | Compressore 20 KW                       | Compressori  | 57       | 50            | No          | L. 65.000               | 33,56969844             |           |               |            |  |  |
| 9                       | Compressore meccanico                   | Compressori  | 48       | 50            | Si          | L. 55.000               | 28,40512945             |           |               |            |  |  |
| 10                      | Compressore pneumatico                  | Compressori  | 45       | 50            | Si          | L. 50.000               | 25,82284495             |           |               |            |  |  |
| 11                      | Compressore 50 KW                       | Compressori  | 32       | 40            | Si          | L. 75.000               | 38,73426743             |           |               |            |  |  |
| 12                      | Compressore idraulico                   | Compressori  | 65       | 60            | No          | L. 48.000               | 24,78993116             |           |               |            |  |  |
| 13                      | Compressore 5 KW                        | Compressori  | 10       | 20            | Si          | L. 42.000               | 21,69118976             |           |               |            |  |  |
| 14                      | Compressore portatile                   | Compressori  | 120      | 100           | No          | L. 55.000               | 28,40512945             |           |               |            |  |  |
| 15                      | Compressore 15 KW                       | Compressori  | 32       | 30            | No          | L. 53.000               | 27,37221565             |           |               |            |  |  |
| 16                      | Compressore 10 KW                       | Compressori  | 28       | 30            | Si          | L. 48.000               | 24,78993116             |           |               |            |  |  |
| 17                      | Idropulitrice elettrica 20 KW           | Idropulitori | 103      | 100           | No          | L. 55.000               | 28,40512945             |           |               |            |  |  |
| 18                      | Idropulitrice elettrica 30 KW           | Idropulitori | 26       | 80            | Si          | L. 65.000               | 33,56969844             |           |               |            |  |  |
| 19                      | Idropulitrice elettrica 40 KW           | Idropulitori | 38       | 30            | No          | L. 75.000               | 38,73426743             |           |               |            |  |  |
| 20                      | Idropulitrice elettrica 50 KW           | Idropulitori | 22       | 20            | No          | L. 85.000               | 43,89883642             |           |               |            |  |  |
| 21                      | Idropulitrice elettrica 70 KW           | Idropulitori | 37       | 20            | No          | L. 105.000              | 54,2279744              |           |               |            |  |  |
| 22                      | Idropulitrice elettrica 80 KW           | Idropulitori | 51       | 20            | No          | L. 118.000              | 60,94191409             |           |               |            |  |  |
| 23                      | Idropulitrice elettrica 60 KW           | Idropulitori | 28       | 20            | No          | L. 95.000               | 49,06340541             |           |               |            |  |  |
| 24                      | Trapano                                 | Trapani      | 68       | 100           | Si          | L. 89.000               | 45,96466402             |           |               |            |  |  |
| 25                      | Trapano a percussione                   | Trapani      | 40       | 50            | Si          | L. 109.000              | 56,293802               |           |               |            |  |  |
| 26                      |                                         |              |          |               |             |                         |                         |           |               |            |  |  |
| 27                      | Numero totale prodotti                  | 1097         |          |               |             |                         |                         |           |               |            |  |  |
| 28                      | Modelli di compressori:                 | 9            |          |               |             |                         |                         |           |               |            |  |  |
| 29                      |                                         |              |          |               |             |                         |                         |           |               |            |  |  |
| 30                      |                                         |              |          |               |             |                         |                         |           |               |            |  |  |
| 31                      |                                         |              |          |               |             |                         |                         |           |               |            |  |  |
| 32                      |                                         |              |          |               |             |                         |                         |           |               |            |  |  |
| 33                      |                                         |              |          |               |             |                         |                         |           |               |            |  |  |
| 34                      |                                         |              |          |               |             |                         |                         |           |               |            |  |  |
| 35                      |                                         |              |          |               |             |                         |                         |           |               |            |  |  |
| 36                      |                                         |              |          |               |             |                         |                         |           |               |            |  |  |
| 37                      | 37 A N Dradatti Dradatti (C) (\$1 /     |              |          |               |             |                         |                         |           |               |            |  |  |
| 14 4                    | I ← ► ▶ Prodotti / Prodotti (€) / 💭 / 📖 |              |          |               |             |                         |                         |           |               |            |  |  |

|       | L2 🔻 🧑                        | $f_{x}$      |          |               |             |                         |
|-------|-------------------------------|--------------|----------|---------------|-------------|-------------------------|
|       | A                             | В            | С        | D             | E           | F                       |
| 1     | Nome prodotto                 | Settore      | Giacenza | Scorta Minima | Da ordinare | Prezzo unitario in euro |
| 2     | Aspiratore 10 KW              | Aspiratori   | 45       | 100           |             |                         |
| 3     | Aspiratore 20 KW              | Aspiratori   | 70       | 50            |             |                         |
| - 4   | Aspiratore 30 KW              | Aspiratori   | 38       | 30            |             |                         |
| 5     | Aspiratore 40 KW              | Aspiratori   | 35       | 30            |             |                         |
| 6     | Aspiratore 50 KW              | Aspiratori   | 14       | 20            |             |                         |
| - 7 - | Aspiratore portatile          | Aspiratori   | 45       | 50            |             |                         |
| 8     | Compressore 20 KW             | Compressori  | 57       | 50            |             |                         |
| 9     | Compressore meccanico         | Compressori  | 48       | 50            |             |                         |
| 10    | Compressore pneumatico        | Compressori  | 45       | 50            |             |                         |
| 11    | Compressore 50 KW             | Compressori  | 32       | 40            |             |                         |
| 12    | Compressore idraulico         | Compressori  | 65       | 60            |             |                         |
| 13    | Compressore 5 KW              | Compressori  | 10       | 20            |             |                         |
| 14    | Compressore portatile         | Compressori  | 120      | 100           |             |                         |
| 15    | Compressore 15 KW             | Compressori  | 32       | 30            |             |                         |
| 16    | Compressore 10 KW             | Compressori  | 28       | 30            |             |                         |
| 17    | Idropulitrice elettrica 20 KW | Idropulitori | 103      | 100           |             |                         |
| 18    | Idropulitrice elettrica 30 KW | Idropulitori | 26       | 80            |             |                         |
| 19    | Idropulitrice elettrica 40 KW | Idropulitori | 38       | 30            |             |                         |
| 20    | Idropulitrice elettrica 50 KW | Idropulitori | 22       | 20            |             |                         |
| 21    | Idropulitrice elettrica 70 KW | Idropulitori | 37       | 20            |             |                         |
| 22    | Idropulitrice elettrica 80 KW | Idropulitori | 51       | 20            |             |                         |
| 23    | Idropulitrice elettrica 60 KW | Idropulitori | 28       | 20            |             |                         |
| 24    | Trapano                       | Trapani      | 68       | 100           |             |                         |
| 25    | Trapano a percussione         | Trapani      | 40       | 50            |             |                         |
| 26    |                               |              |          |               |             |                         |
| 27    |                               |              |          |               |             |                         |
| 28    |                               |              |          |               |             |                         |
| 29    |                               |              |          |               |             |                         |
| 30    |                               |              |          |               |             |                         |
| 31    |                               |              |          |               |             |                         |
| 32    |                               |              |          |               |             |                         |
| 33    |                               |              |          |               |             |                         |
| 34    |                               |              |          |               |             |                         |
| 35    |                               |              |          |               |             |                         |
| 36    |                               |              |          |               |             |                         |
| 37    | Prodotti / Prodotti (         | E) / 🔁 /     |          |               |             |                         |